# HCLSoftware

# HCL Universal Orchestrator 2.1 Portal Order processing Demo Pack

# Scenario 2

### The Scheduler's perspective

Workload Automation Technical advisor's team

# **Table of Contents**

| 1. | Scene 1: Cover          |   |
|----|-------------------------|---|
| 2. | Understand the Workflow | 4 |

## 1. Scene 1: Cover

Welcome to HCL Universal Orchestrator.

Your mission, as a Scheduler, is to Model end-to-end processes and interconnect business flows from multiple API endpoints. Performing this demo you will learn how to create different Task types, receive data from multiple API endpoints and filter the exact piece of information you need. You will also be able to move the data you got around, between the tasks.

Steps:

- 1. Once your solution is deployed, access to the solution console using the credentials from Active Sandboxes pages as listed on Scenario 1.
- 2. Open the Design view from UnO 2.1 UI.

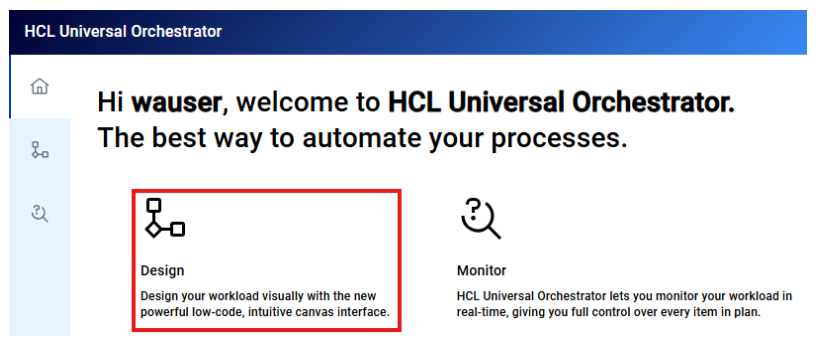

Figure 1 Open Design view

3. Open the ORDER\_PROCESS Workflow created on scenario 1 while drag 'n drop the Workflow into the canvas.

| HCL Universal Orchestrator |                                                       |                                      |  |  |  |
|----------------------------|-------------------------------------------------------|--------------------------------------|--|--|--|
| 습                          | Workspace 🕤                                           |                                      |  |  |  |
| ₽                          | Blocks 🗗 🛛 Assets 🖓                                   | riggers 1 ≣CLOUD                     |  |  |  |
| ્ર                         | Q +                                                   | ← GET_NEW_ORDER                      |  |  |  |
|                            | > 🕼 Task template                                     | B START_ORDER_PR                     |  |  |  |
|                            | ∽ <sub>ເ</sub> ∂ີ Workflow                            | ĒCLOND                               |  |  |  |
|                            | /CLOUD#/RETAIL/ORDE :<br>Description: workflow to sta | GET_CUSTOMER_J<br>■ CLOUD<br>■ CLOUD |  |  |  |

Figure 2 ORDER\_PROCESS Workflow

## 2. Understand the Workflow

The below picture shows the entire Workflow, we will go through each step which has no code nor scripts to manipulate data or conditions.

| ORDER_PROCESS    | 0            |                 | م <sup>لا</sup> |
|------------------|--------------|-----------------|-----------------|
| [ Triggers 1 문CI | LOUD         |                 |                 |
|                  | get_New_ORD  | ER              |                 |
|                  | START_ORDER_ | PR              |                 |
| J. J.            |              | <b>\</b>        |                 |
| GET_CUSTOME      | R_ł          | GET_INVENTORY   |                 |
| 클CLOUD           |              | 클CLOUD          |                 |
|                  |              |                 |                 |
| AUTHORIZATIO     | N            | FIND_EXTERNAL_\ |                 |
| 클cloud           |              | 클cloud          |                 |
|                  |              |                 |                 |
|                  | PROCESS_ORD  | ER              |                 |
|                  |              |                 |                 |

Figure 3 ORDER\_PROCESS Workflow

Because the Task inside the Workflow are not actually embedded inside this demo flow, you have to show the properties of the Task while selecting and editing themselves.

#### 1. Task: GET\_NEW\_ORDER

For showing the first Task GET\_NEW\_Order drop down the "Task template" and select the three dots beside the Task GET\_NEW\_ORDER and click "Edit" and find the properties on the right side of the canvas (for any other Task it's the same).

| HCL Universal Orchestrator |                                                                                                    |        |  |  |  |
|----------------------------|----------------------------------------------------------------------------------------------------|--------|--|--|--|
| 습                          | <b>•</b> C Workspace 🗢                                                                                                    |        |  |  |  |
| 品                          | Blocks 📴 Assets                                                                                                    | s 🕀    |  |  |  |
| ્ર                         | Q                                                                                                    | +      |  |  |  |
|                            | 🗸 🔓 Task template                                                                                                    |        |  |  |  |
|                            | /CLOUD#/RETAIL/AUTH                                                                                                    |        |  |  |  |
|                            | /CLOUD#/RETAIL/FIND<br>Description: gets an externa                                                                                      |        |  |  |  |
|                            | /CLOUD#/RETAIL/GET<br>Description: gets the custo<br>/CLOUD#/RETAIL/GET_I                                                                |        |  |  |  |
|                            | Description: gets the last or /CLOUD#/RETAIL/GET_NEW_<br>/CLOUD#/RETAIL/GET E<br>Description: gets the last or E<br>RESTful Web services |        |  |  |  |
|                            | /CLOUD#/RETAIL/PROC<br>Description: process the ord                                                                                      | Edit   |  |  |  |
|                            | /CLOUD#/RETAIL/STAR<br>Description: update the orde                                                                                      | Delete |  |  |  |
|                            | > $\hat{\delta}$ Workflow                                                                                                    | Run    |  |  |  |

Figure 4 Edit GET\_NEW\_ORDER Task

Inside the "Action" area you see that we perform a GET on:

#### http://\${var.HOST}:3030/v1/orders/last

To view the corresponding result & output of this Task, you have to select the Monitor view, click the successful executed Workflow and then the "Task" option inside the toolbar of the execution table.

<u>Hint:</u> you can also select "Task" inside the drop down menu on the upper left side to navigate directly to all executed Tasks.

| HCL Universal Orchest | rator                                                                                   |                                                                                                    |  |
|-----------------------|-----------------------------------------------------------------------------------------|----------------------------------------------------------------------------------------------------|--|
| 命 Welcome             | Workflow ~                                                                              |                                                                                                    |  |
| 😓 Design              | Tree view Saved queries                                                                 | Successful & Waiting Edited Save 🗟                                                                                                    |  |
|                       | ▼ □ /                                                                                   |                                                                                                    |  |
| ද Monitor             | ► RETAIL/<br>► RETAIL/<br>► RETAIL/<br>► RETAIL/<br>► RETAIL/<br>► RETAIL/<br>► RETAIL/ |                                                                                                    |  |
|                       |                                                                                         |                                                                                                    |  |
|                       |                                                                                         | Tasks Dependencies Release dependencies Predecessors Cancel (                                                                          |  |
|                       |                                                                                         | 1 elements selected Show only selected $\nabla$                                                                                        |  |
|                       |                                                                                         |                                                                                                    |  |
|                       |                                                                                         | Status $\uparrow_{\downarrow}$ Internal status $\uparrow_{\downarrow}$ Folder $\uparrow_{\downarrow}$ Workflow $\uparrow_{\downarrow}$ |  |
|                       |                                                                                         | Select - Select - Q Searcl Q Search                                                                                                    |  |
|                       |                                                                                         |                                                                                                    |  |
|                       |                                                                                         |                                                                                                    |  |

For opening the job log select the first Task GET\_NEW\_ORDER and click the "Job log" option:

| HCL Universal Orchestrator |                                                    |                   |                      |                 |           |              |
|----------------------------|----------------------------------------------------|-------------------|----------------------|-----------------|-----------|--------------|
| <b>企 Welcome</b>           | Orchestration Monitor / Monitor ORDER_PROCESS task |                   |                      |                 |           |              |
| 😓 Design                   | Job log Depe                                       | ndencies Rerun    | Predecessors Kill    | Change priority | Cancel    | More actions |
| 2                          | 1 elements selected                                | Show only selecte | d 🖓                  |                 |           |              |
| ද Monitor                  | ☐ Status ↑ <sub>↓</sub>                            | Internal status   | ↑↓ Folder (Workflow) | ^↓ Task         | ↑↓        | Task type    |
|                            | Select 👻                                           | Select            | ▼ Q Search           | Q Se            | arch      | Q Searc      |
|                            | Successful                                         | SUCC              | /RETAIL/             | GET_            | NEW_ORDER | restful      |

Figure 4 Selecting ORDER\_PROCESS Workflow to open corresponding Tasks

After scrolling down inside the Task log details you find the following output:

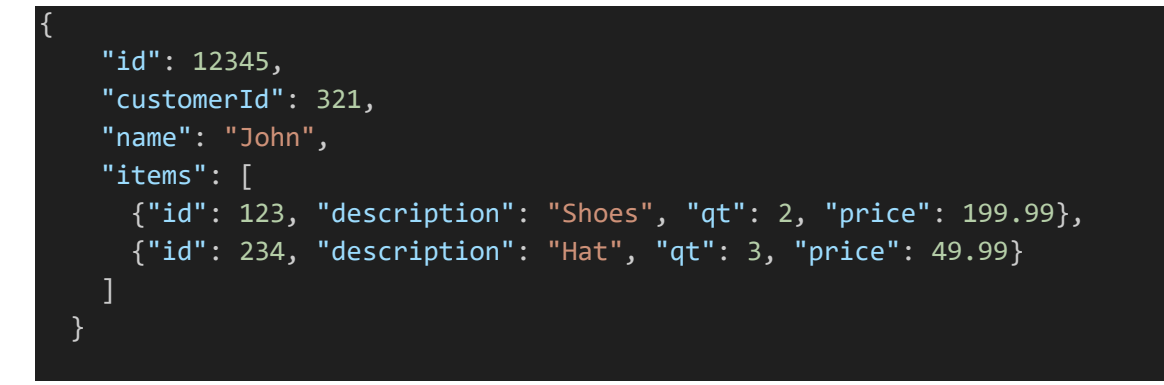

#### 2. Task: START\_ORDER\_PROCESS

Will perform a POST:

http://\${var.HOST}:3030/v1/orders/update?id=\${jobs.GET\_NEW\_ORDER.JSONResult.id}

#### 3. Task: GET\_CUSTOMER\_HISTORY

Perform a GET on inside Task:

http://\${var.HOST}:3030/v1/customer?id=\${jobs.GET\_NEW\_ORDER.JSONResult.customerId}

Output Body inside result (job log):

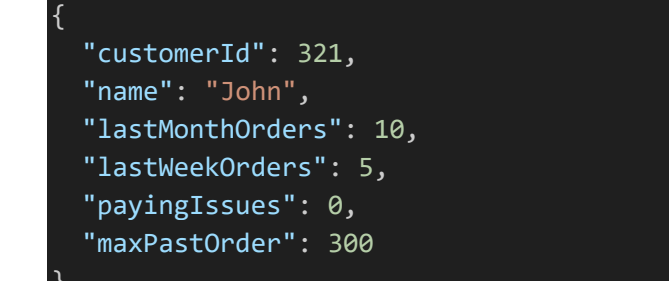

Corresponding JSONata functions:

```
$this().JSONResult.(
$sum($$.jobs.GET_NEW_ORDER.JSONResult.items.(qt * price)) < maxPastOrder*2
and lastMonthOrders>0
and lastWeekOrders<30
and payingIssues=0)=false</pre>
```

#### 4. Task: GET\_INVENTORY

Perform a POST on endpoint:

#### http://\${var.HOST}:3030/v1/inventory

With Body (inside job log):

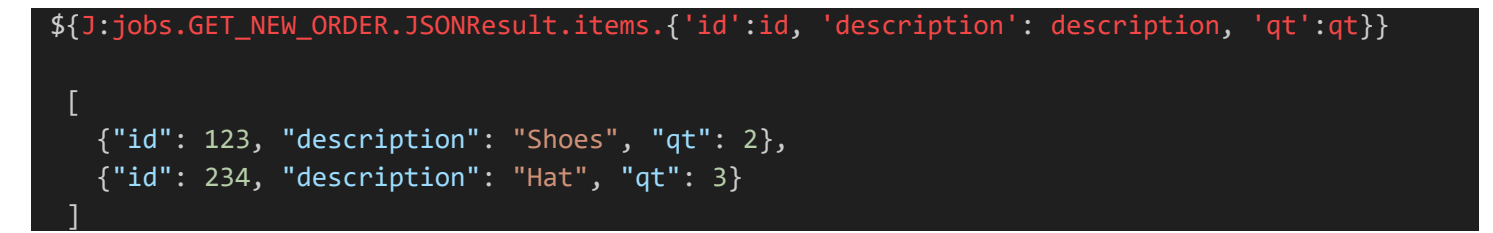

Will produce a result (inside job log) such as:

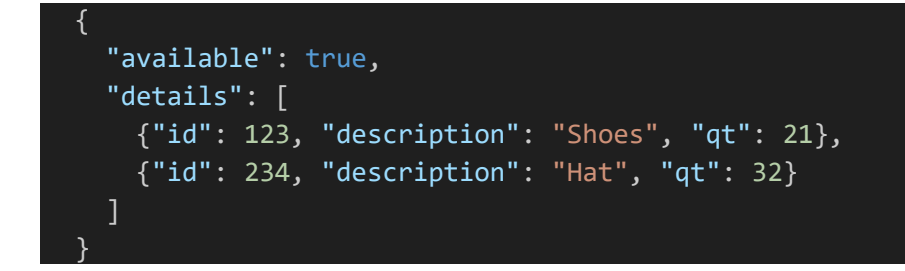

There is also a conditional dependency associated with the Task:

#### \$not(\$this().JSONResult.available)

#### 5. Task: PROCESS\_ORDER

Will perform POST on:

#### http://\${var.HOST}:3030/v1/orders/process

With the Body:

```
${J:(
    $lo:=jobs.GET_NEW_ORDER.JSONResult;
    $inv:=jobs.GET_INVENTORY.JSONResult;
    $v:=jobs.FIND_EXTERNAL_VENDORS.JSONResult;
    {
        'order': $lo,
        'total': $sum($lo.items.(qt*price)),
        'internal': $inv.available,
        'vendor': ($inv.available,
        'vendor': ($inv.available ? {} : $sort($v, function($1, $r) {$l.total > $r.total})[0])
    }
)}
```

Will produce a result such as:

```
{
    "order": {
        "id": 12345,
        "customerId": 321,
        "name": "John",
        "items": [
            {"id": 123, "description": "Shoes", "qt": 2, "price": 199.99},
            {"id": 234, "description": "Hat", "qt": 3, "price": 49.99}
     ]
     },
     "total": 549.95,
    "internal": true,
     "vendor": {}
```